## 关于移动 cmcc 端口的路由器配置

——by 雪山封顶

概况:常州大学移动的宽带支持终端路由器和普通路由器两种。终端路由器由移动自家配置免费提供,而大家平时都不知道怎么拿到终端路由器,只得选择普通的路由器,由于移动公司对校园网端口进行限制,导致普通路由器的无法配置(一般人不会),今天写一下教程以方便以后的同学咨询。

1.使用墙上的 cmcc-edu 网线端口,连接到笔记本。

2.点击宽带上网助手,登录成功

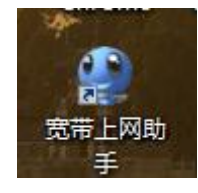

3. 右键点击网络——>属性——Internet 选项(左下角)——连接——(双击)CMCC\_PPPOE。

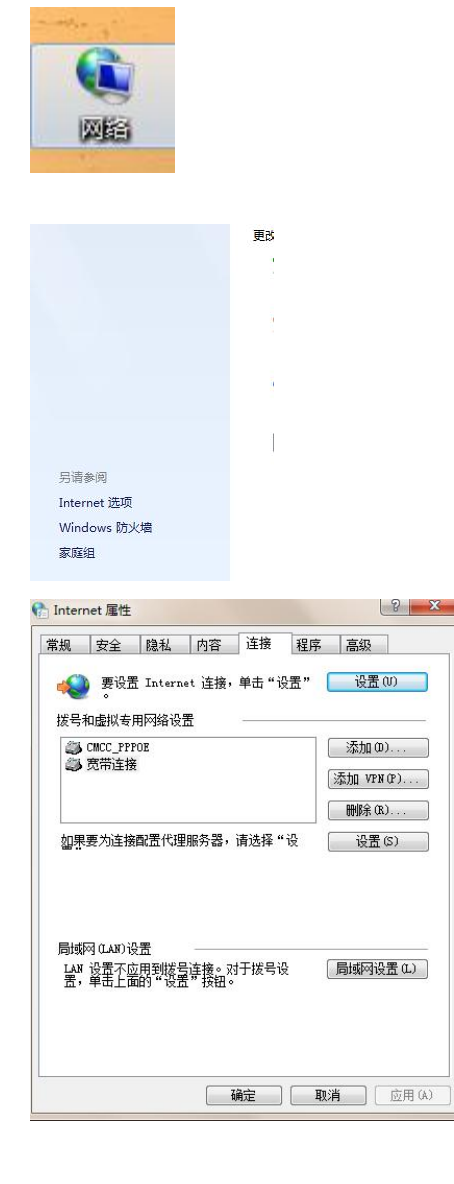

|                                                              | 设置                                                                          | 23                |  |
|--------------------------------------------------------------|-----------------------------------------------------------------------------|-------------------|--|
| 3动配置<br>3动配置会覆盖<br>5。                                        | 手动设置。要确保使用手动设置,请禁用                                                          | 自运力置行             |  |
| 自动检测设置                                                       | ቼ (A)                                                                       |                   |  |
|                                                              | 5脚本 (S)                                                                     |                   |  |
|                                                              |                                                                             |                   |  |
| 《理服务器                                                        |                                                                             |                   |  |
| 司对此连接使用                                                      | 月代理服务器 (这些设置不会应用到其他连                                                        | 爰) (X)            |  |
|                                                              |                                                                             |                   |  |
| 地址                                                           |                                                                             | (C)               |  |
| <ul><li>地址</li><li>□ 对于本地</li></ul>                          |                                                                             | (C)               |  |
| 地址 [<br>□ 对于本地<br>送号设置                                       | 端口 (T): [80] 高級<br>地址不使用代理服务器 (B)                                           | (C)               |  |
| 地址 [<br>□ 对于本地<br>线号设置<br>月户名(0):                            | 端口 (T): 80 高級<br>地址不使用代理服务器 (B)<br>ad9fdec62df44309981736449 属性             | (0)               |  |
| 地址 [<br>] 对于本地<br>线号设置<br>目户名 (0) :<br>密码 (P) :              | 端口 (T): 80 高級<br>地址不使用代理服务器 (B)<br>ad9fdec62df44309981736449 <b>属性</b>      |                   |  |
| 地址<br>一 对于本地<br><b>发号设置</b><br>引户名 (0):<br>容码 (P):<br>或 (0): | 端口 (T): 80 高級<br>地址不使用代理服务器 (B)<br>ed9fdec62df44309981736449 <b>属性</b>      | (c)<br>(0)<br>(V) |  |
| 地址<br>□ 对于本地<br>线号设置<br>引户名(0):<br>邵冏(P):<br>或(0):           | 端口 (T): 80 高級<br>地址不使用代理服务器 (B)<br>ad9fdec62df44309981736449 属性<br>高級       |                   |  |
| 地址<br>□对于本地<br>发号设置<br>目户名(0):<br>密码(2):<br>或(0):            | 端口 (T): 80 高級<br>地址不使用代理服务器 (B)<br>ad9fdec62df44309981736449 属性<br>高級<br>确定 | (C)<br>(Q)<br>(V) |  |

保存在文本中。

退出登录移动宽带上网助手。

5.该手机宽带账号编辑内容 20000 到 106586701.

你会收到登陆的密码。

6.连接好路由器。

7.登录路由器管理界面 192.168.1.1.

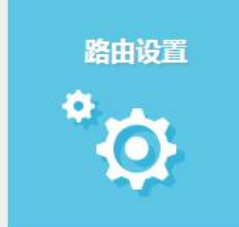

| 🏠 TP-LINK ID | WAN口连接类型 | 自动获得IP地址 🔻                  |
|--------------|----------|-----------------------------|
| □ 上國设置 、     | IP地址     | 10.49.178.220               |
|              | 子网掩码     | 255.255.240.0               |
| 중 无线设置       | 网关       | 10.49.176.1                 |
| A LAN口设置     | DNS服务器   | 221.131.143.69 , 112.4.0.55 |
|              |          | 更新保存                        |

|           | 上网方式宽      | 带拨号上网 ▼                     |  |  |
|-----------|------------|-----------------------------|--|--|
|           | 宽带帐号       |                             |  |  |
|           | 宽带密码       |                             |  |  |
|           | IP地址 0.0   | .0.0                        |  |  |
|           | DNS服务器 0.0 | .0.0                        |  |  |
|           | 上网方式       | 宽带拨号上网   ▼                  |  |  |
|           | 宽带帐号       | 544cae1590c04c7cb6a9c2c2    |  |  |
|           | 宽带密码       |                             |  |  |
| IP地址      |            | 10.49.197.9                 |  |  |
| DNS服务器    |            | 221.131.143.69 , 112.4.0.55 |  |  |
| 在线时长      |            | 0小时0分钟                      |  |  |
| 断开 连接     |            |                             |  |  |
| WAN□网络已连接 |            |                             |  |  |

此时成功。

**Ps:** 注意经常查询一下宽带剩余时常,路由使用的账号可以大家一起贡献自己的账号。 (**Ps**。此方法也可以适用于直接宽带账号登录,省去了每次点击移动宽带上网助手的麻烦。)

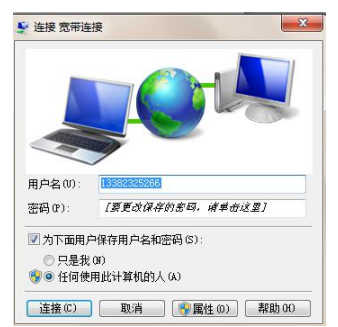